#### June 2019

The eForms submittal system allows outside parties to electronically submit documents to the Kentucky Dept. for Environmental Protection (KDEP) Superfund Branch. This process removes the file size limitation of email attachments plus ensures the documents are securely transferred to KDEP's ARM database. eForms will accept document sizes of up to 150 megabytes. If you have larger documents, please contact your Superfund project manager.

DEP's eForms submittal page is accessed through the Energy and Environment Cabinet's eForms website:

https://eec.ky.gov/Environmental-Protection/Waste/superfund/Pages/superfund-branch-electronic-submittal.aspx

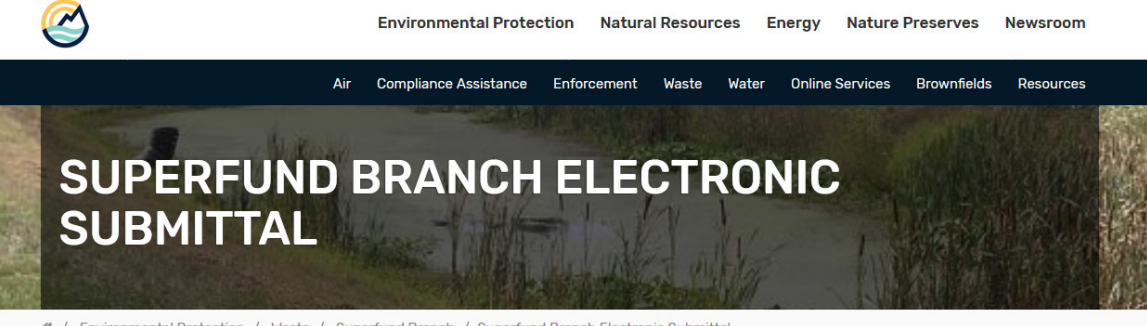

A / Environmental Protection / Waste / Superfund Branch / Superfund Branch Electronic Submittal

Select this link, % <u>Submit Superfund Branch Items</u>, to electronically submit documents to the Superfund Branch.

Read the A directions and additional information for step-by-step instructions. The following items may be submitted through this option:

- 5-Year Review
- Access Agreement
- Annual Certification
- Corrective Action Report
- Environmental Covenant
- Extension Request
- General Correspondence
- Monitoring Report
- Quality Assurance Project Plan
- Petroleum Closure Report
- Phase I Report
- Phase II Report
- Risk Assessment Report
- Site Investigation Report
- Waste Disposal Documentation
- Other

1. To begin, click the 'Submit Superfund Branch Items'

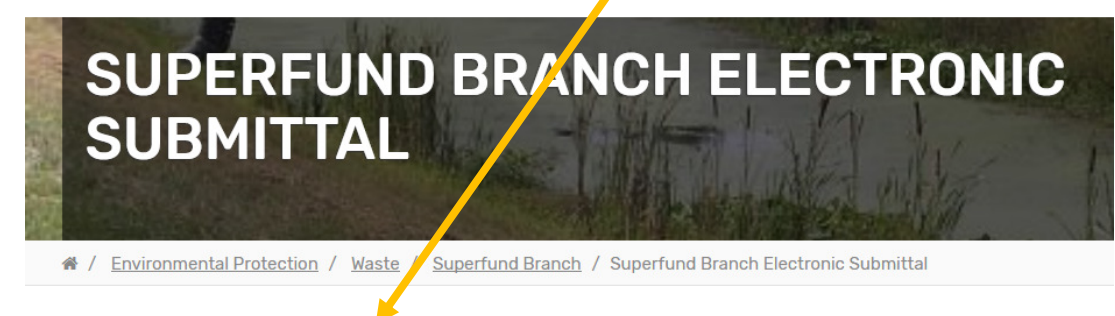

Select this link, **Submit Superfund Branch Items**, to electronically submit documents to the Superfund Branch.

Read the 🔄 directions and additional information for step-by-step instructions. The following items may be submitted through this option:

#### The 'Kentucky Online Gateway' page will open:

| MyKentucky.gov |                                                                                                    |
|----------------|----------------------------------------------------------------------------------------------------|
| Welcom         | e to the Kentucky Online Gateway          I am a         © Citizen or Business Partner         © State Employees and Contractors logging in with Email Address or Username         © State Employees and Contractors logging in with KHRIS ID |

2. Click the 'Citizen or Business Partner' button to access the log in options:

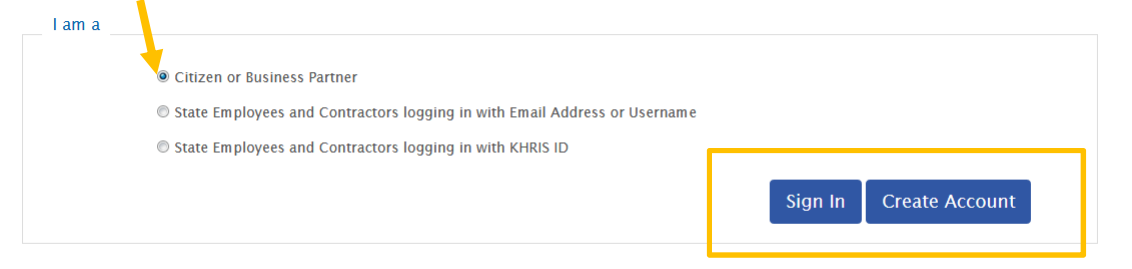

You must have an account in order to use the eForms website. <u>If you previously created an account with the Commonwealth's</u> One Stop Business Services portal, you can use that account to log in to eForms.

3. To register a new account, click the 'Create Account' and the registration page will open:

| All fields with * are required.                            | msneu.      |                         |             |
|------------------------------------------------------------|-------------|-------------------------|-------------|
| * First Name                                               | Middle Name |                         | * Last Name |
| * E-Mail Address                                           |             | * Verify E-Mail Address |             |
| * Password                                                 |             | * Verify Password       |             |
| Mobile Phone                                               |             | Language Preference     |             |
| Street Address 1                                           |             | Street Address 2        |             |
| City                                                       |             | State                   | Zip Code    |
| Question                                                   |             | * Answer                | •           |
| In what city were you born? (Enter full name of city only) | •           |                         |             |
| Question<br>What was the name of your first pet?           | •           | * Answer                |             |
|                                                            |             |                         | Cancel Sig  |

Please complete your Kentucky Online Gateway Profile

4. You will receive a confirmation email to verify the account. You will have to click the verification link in the email to complete the process. Once the account has been verified, return to the 'Kentucky Online Gateway' page and click the 'Sign In' Button.

| I am a |                                                                                                    |
|--------|----------------------------------------------------------------------------------------------------|
|        | <ul> <li>Citizen or Business Partner</li> <li>State Employees and Contractors logging in with Email Address or Username</li> </ul> |
|        | © State Employees and Contractors logging in with KHRIS ID Sign In Create Account                                                  |

The sign in page will open:

| Sign in with your Kentucky Online Gateway Account. | Kentucky. This is to notify you that you are only authorized to<br>use this site, or any information accessed through this site, for<br>its intended numose. Unauthorized access or disclosure of |
|----------------------------------------------------|----------------------------------------------------------------------------------------------------|
| 1 Email Address                                    | personal and confidential information may be punishable by<br>fines under state and federal law. Unauthorized access to this                                                                      |
| Enter Email Address                                | website or access in excess of your authorization may also be<br>criminally punishable. The Commonwealth of Kentucky follows                                                                      |
| Password     Forgot/Reset Password?                | applicable federal and state guidelines to protect the<br>information from misuse or unauthorized access                                                                                          |
| Enter Password                                     |                                                                                                    |
| Sign In                                            | Don't already have a Kentucky Online Gateway Citizen Account?                                                                                                    |
| Resend Account Verification Email                  | Create An Account                                                                                                    |

5. Enter your user credentials and click 'Sign In' button. The 'Apps' page opens (next page):

| IKY<br>wata gart                                                                                                    |                                                                                                    | Welcome Nathan Hancock                                                                                                    | 💄   🚱 English -   Help   Sign Out 🕞                                                                                                    |  |  |  |  |  |  |
|----------------------------------------------------------------------------------------------------|----------------------------------------------------------------------------------------------------|----------------------------------------------------------------------------------------------------|----------------------------------------------------------------------------------------------------|--|--|--|--|--|--|
|                                                                                                    | Му Аррз                                                                                                    | All Apps                                                                                                    |                                                                                                    |  |  |  |  |  |  |
|                                                                                                    |                                                                                                    |                                                                                                    |                                                                                                    |  |  |  |  |  |  |
|                                                                                                    |                                                                                                    |                                                                                                    |                                                                                                    |  |  |  |  |  |  |
| CHFS BI HSSMB EXT                                                                                                    | Benefind                                                                                                    | CAN Payment and Verification                                                                                                    | Career Counseling                                                                                                    |  |  |  |  |  |  |
| HSSMB Business Objects reports can access externally.                                                                                                  | Learn about public assistance program and apply for benefits. $\hfill \equiv$                                                                           | The Child Abuse and Neglect (CAN) application allows the electronic submission, payment and yalidation, or child care central Registry Check.                                                                                                    | Manage your workforce case, locate Kentucky,<br>Career Centers, discover opportunities for training,<br>career workshops and set career goals. |  |  |  |  |  |  |
| Enroli                                                                                                    | Enroll as Citizen                                                                                                    | focuration in the second second secon | Erroll                                                                                                    |  |  |  |  |  |  |
| CHFS BI TWIST EXT                                                                                                    | CHFS External SharePoint Sites                                                                                                    | Child Sexual Abuse Prosecution Data Collection Program                                                                                                    | Child Support Website                                                                                                    |  |  |  |  |  |  |
| TWIST BI EXT is a SAP Business Objects external<br>Portal for IVISI Management reports for Produce                                                     | SharePoint Web Application Enables site access via all ky gov and CIT KOG user accounts.                                                                | A web application (or online program) that collects<br>and complex data for the Child Sexual Abuse                                                                                                    | Allows public to create, update and view their accounts (custodial and non-custodial parents).                                                 |  |  |  |  |  |  |
| Services (CHFS).                                                                                                    |                                                                                                    | KRS 15.706                                                                                                    |                                                                                                    |  |  |  |  |  |  |
| Enroli                                                                                                    | Enroll                                                                                                    | Enroll                                                                                                    | Enroll                                                                                                    |  |  |  |  |  |  |
| CLPPP<br>Application to track Lead Poisoning                                                                                                    | CSE Monthly Invoicing Portal Allows contracting officials to enter their                                                                                | CSE Policy and Procedures Allows caseworkers to view Policy                                                                                                    | DHBC Online Portal Plans Permits Inspections and Licenses                                                                                      |  |  |  |  |  |  |
|                                                                                                    | expenses.                                                                                                    | E                                                                                                    |                                                                                                    |  |  |  |  |  |  |
| Enroli                                                                                                    | Enroll                                                                                                    | Enroll                                                                                                    | Enroll                                                                                                    |  |  |  |  |  |  |
| EDRS                                                                                                    | et ce ce ce ce ce ce ce ce ce ce ce ce ce                                                                                                    | GenTrack                                                                                                    | HANDS                                                                                                    |  |  |  |  |  |  |
| EDRS Electronic death reporting system Hospitals,<br>Tuneral homes are required to use EDRs to teport<br>geaths in KY. EDRS is a mission critical 24/7 | eForms enables the public and regulated entities<br>to utilize web-pased technology to submit on-line<br>forms, that had previously been paper-based to | Small generic applications almost 300 in GenTrack<br>and almost 100 In GenLog. Supports entry and<br>tracking of generic information.                                                                                                    | Application to monitor worker services to pregnant women, first time parents.                                                                  |  |  |  |  |  |  |
|                                                                                                    |                                                                                                    | Engli                                                                                                    | Erroll                                                                                                    |  |  |  |  |  |  |
|                                                                                                    |                                                                                                    |                                                                                                    |                                                                                                    |  |  |  |  |  |  |

6. Click the EEC eForms '**Enroll**' button to open the eForms app. The eForms app page opens (next page):

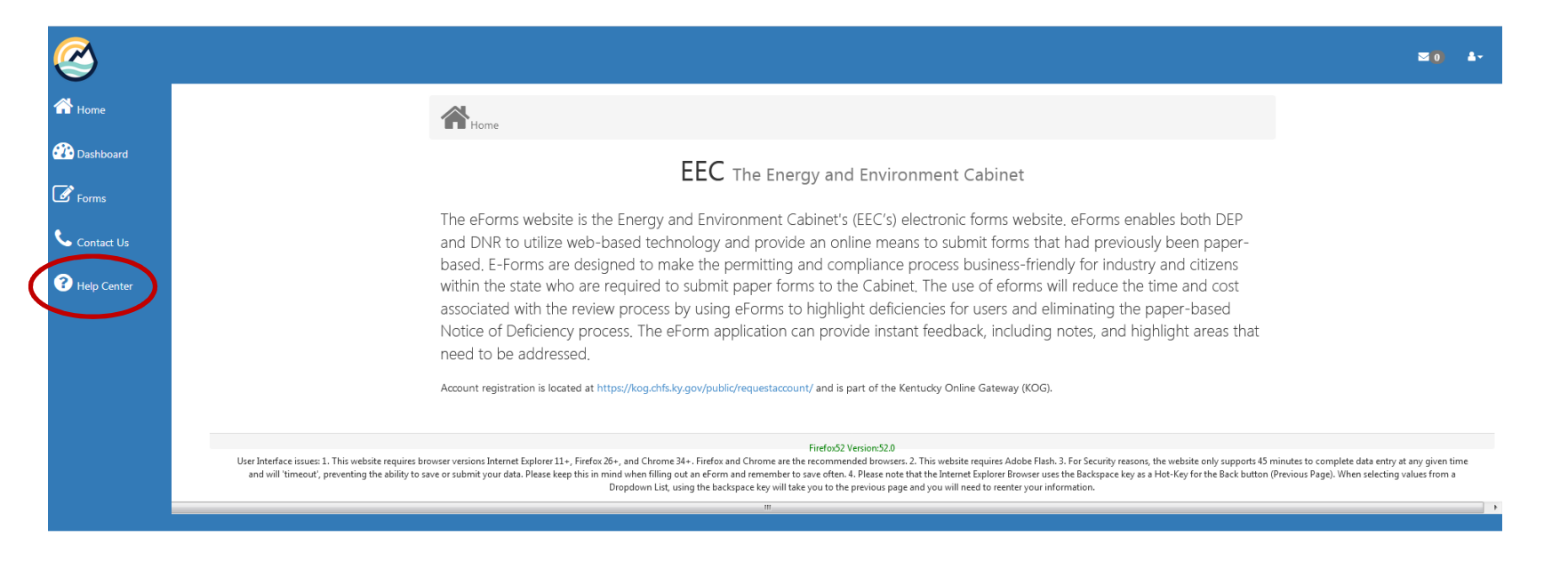

The '**Help Center**' on the menu to the left includes a detailed presentation on how to use eForms. The remainder of this document will provide directions on how to immediately upload a document.

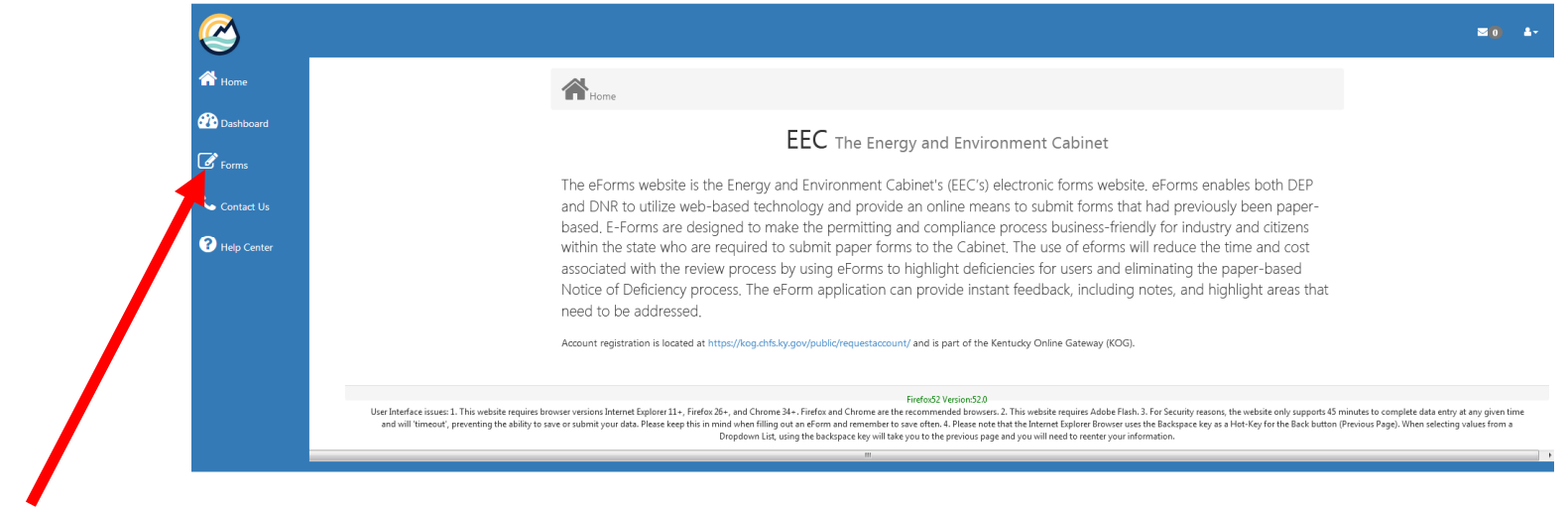

7. Click the '**Forms**' link in the upper left. The DEP eForms page will open:

| <u>@</u>       |                                                                    |                                                                              |                                      |            |                     |  |  |  |
|----------------|--------------------------------------------------------------------|------------------------------------------------------------------------------|--------------------------------------|------------|---------------------|--|--|--|
| A Home         | Forms                                                              |                                                                              |                                      |            |                     |  |  |  |
| 🕐 Dashboard    | D eForm by Transaction 1d:                                         |                                                                              |                                      |            |                     |  |  |  |
| <b>♂</b> Forms | Use this option to retrieve a previously saved or submitted eForm. |                                                                              |                                      |            |                     |  |  |  |
| Contact Us     | Enter your e                                                       | Enter your eForm Transaction ID to retreive the latest version of your form: |                                      |            |                     |  |  |  |
| Help Center    | Proceed                                                            |                                                                              |                                      |            |                     |  |  |  |
|                | }≣ List of av                                                      | aliable eForms:                                                              |                                      |            |                     |  |  |  |
|                | Drag a colu                                                        | mn header and drop it here to group by that column                           |                                      |            |                     |  |  |  |
|                | Add<br>Form                                                        | Form Name                                                                    | Division                             | Department | Form Id             |  |  |  |
|                |                                                                    |                                                                              |                                      |            | Ţ                   |  |  |  |
|                | +                                                                  | Certified Sewerline Extension Form                                           | Division of Water                    | DEP        | 27                  |  |  |  |
|                | +                                                                  | DAQ ASBESTOS ABATEMENT Course Registration Form                              | Division of Air Quality              | DEP        | 69                  |  |  |  |
|                | +                                                                  | DAQ Application For Asbestos Accreditation                                   | Division of Air Quality              | DEP        | 67                  |  |  |  |
|                | +                                                                  | DAQ Application for Asbestos Certification (Contractors<br>or Facilities)    | Division of Air Quality              | DEP        | 68                  |  |  |  |
|                | +                                                                  | DAQ Field Operations Branch Electronic Submittal                             | Division of Air Quality              | DEP        | 34                  |  |  |  |
|                | +                                                                  | DAQ Permit Application Electronic Submittal                                  | Division of Air Quality              | DEP        | 54                  |  |  |  |
|                | +                                                                  | DAQ Source Sampling Section Electronic Submittal                             | Division of Air Quality              | DEP        | 32                  |  |  |  |
|                | +                                                                  | DCA Application for Reciprocity                                              | Assistance                           | DEP        | 20                  |  |  |  |
|                | +                                                                  | DCA Registration Form For Exams and Training                                 | Division of Compliance<br>Assistance | DEP        | 18                  |  |  |  |
|                | +                                                                  | DCA Registration Form For Exams and Training (Solid Waste)                   | Division of Compliance<br>Assistance | DEP        | 25                  |  |  |  |
|                | H 4                                                                | 1 2 3 4 ► ► Page size: 10 ▼                                                  |                                      |            | 35 items in 4 pages |  |  |  |
|                | L                                                                  |                                                                              |                                      |            |                     |  |  |  |

This page will actually let you access the eForms pages for many DEP programs. Navigate to the Superfund eForms page (should be on Page 3):

| +   | DCA Registration Form For Exams and Training (Solid Waste) | Division of Compliance Assistance | 25                  |
|-----|------------------------------------------------------------|-----------------------------------|---------------------|
| +   | DOW Oil and Gas Registration                               | Division of Water                 | 2                   |
| +   | KPDES KYG04 Coal Information Upg                           | Division of Water                 | 22                  |
| +   | KPDES NOI for KYGP val Mining General Permit)              | Division of Water                 | 42                  |
| H 4 | 1 2 3 ► ► Page size: 10 ▼                                  |                                   | 27 items in 3 pages |

Kentucky DEP eForms Submittals to the Superfund Branch

|                   | is option to retrieve a previously saved or submitted                          | l eForm.                                        |            |         |
|-------------------|--------------------------------------------------------------------------------|-------------------------------------------------|------------|---------|
| Enter yo<br>Trans | our eForm Transaction ID to retreive the latest version of your f<br>action Id | orm:                                            |            |         |
| Proce             | ed                                                                             |                                                 |            |         |
|                   |                                                                                |                                                 |            |         |
| j≣ List o         | f avaliable eForms:                                                            |                                                 |            |         |
| Drag a            | column header and drop it here to group by that column                         |                                                 |            |         |
| Add               | Form Name                                                                      | Division                                        | Department | Form Id |
|                   |                                                                                |                                                 |            |         |
| +                 | KPDES NOT (Notice of Termination for General Permits)                          | Division of Water                               | DEP        | 49      |
| +                 | KPDES No Exposure Certification                                                | Division of Water                               | DEP        | 33      |
| +                 | Kentucky Soil and Water Cost Share Program Application                         | Cost Share Application                          | DNR        | 60      |
| +                 | Municipal Separate Storm Sewer System Submittal                                | Division of Water                               | DEP        | 50      |
| +                 | SME90 - Active Surface and Ground Water Monitoring                             | Division of Mine Reclamation and<br>Enforcement | DNR        | 81      |
| +                 | Stream Construction Application Form 7116                                      | Division of Water                               | DEP        | 24      |
| +                 | Superfund Electronic Submittal                                                 | Division of Waste Management                    | DEP        | 29      |
| +                 | Underground Storage Tank Branch Claims and<br>Payments Electronic Submittal    | Division of Waste Management                    | DEP        | 28      |
| +                 | Underground Storage Tank Branch Notice of Intents<br>(NOI) Submittal           | Division of Waste Management                    | DEP        | 53      |
|                   | Underground Storage Tank Branch Registration                                   | Division of Waste Management                    | DEP        | 35      |

8. Click the "+" symbol by the Superfund Electronic Submittal link in order to set up the submittal of your document. The Superfund Branch Electronic Submittal Page will open (next page):

|                                                       |                                                   | SUPERFUND BRANCH<br>ELECTRONIC SUBMITTAL              |
|-------------------------------------------------------|---------------------------------------------------|-------------------------------------------------------|
| A                                                     |                                                   | Use this form for submittals to the Superfund Branch. |
| Agency/Site Information:                              |                                                   |                                                       |
| Agency Interest # (*) Count                           | y                                                 |                                                       |
| Site Name (*)                                         |                                                   |                                                       |
| Site Address (*) (Number and Street)                  |                                                   |                                                       |
| Site City (*)                                         | Site State (*) Site Zip Code (*)                  |                                                       |
| Latitude (Decimal Degrees, NAD83) DMS to DD Converter | Longitude (Decimal Degrees, NAD83) Negative Numbe |                                                       |
| Submittal of Report By:                               |                                                   |                                                       |
| Company/Affiliation Name (*)                          | Company/Affiliation Phone Number (*): ###-####    |                                                       |
| Contact Person First Name (*)                         | Contact Person Last Name (*)                      |                                                       |
| E-Mail Address(*)                                     |                                                   | _                                                     |
| Alternate E-Mail Address                              |                                                   |                                                       |
| Type of Document Submitted:                           |                                                   |                                                       |
| 5 Year Review                                         | Upload file                                       |                                                       |
| Access Agreement                                      |                                                   |                                                       |
| Annual Certification                                  |                                                   |                                                       |
| Corrective Action Report                              | Upload file                                       |                                                       |
| Environmental Covenant                                | Upload file                                       |                                                       |
| Extension Request                                     | Upload file                                       |                                                       |
| General Correspondence                                | Upload file                                       |                                                       |
| Monitoring Report                                     | Upload file                                       |                                                       |
| QAPP                                                  | Upload file                                       |                                                       |
| Petroleum Closure Report                              | Upload file                                       |                                                       |
| Phase I Report                                        | Upload file                                       |                                                       |
| Phase II Report                                       | Upload file                                       |                                                       |
| Risk Assessment Report                                | Upload file                                       |                                                       |
| Site Investigation Report                             | Upload file                                       |                                                       |
| Waste Disposal Documentation                          | Upload file                                       |                                                       |
| Other:                                                | Upload file                                       |                                                       |
| Click to Save Values for Future Retrieval             | Click to Submit to DEP                            |                                                       |

- 9. In the 'Agency/Site Information' and 'Submittal of Report By' sections of the page, fill out the blank fields & use the provided dropdown fields to enter data for the site that is the subject of your document.
  - **NOTES**: a) The fields marked by an asterisk (\*) are required to submit your document.

b) If you don't know the Agency Interest number for the site, you can use the agency's web page to search for the number - <a href="http://dep.gateway.ky.gov/eSearch/Search\_Al.aspx">http://dep.gateway.ky.gov/eSearch/Search\_Al.aspx</a>

c) If you cannot find the Agency Interest number for the site, enter '**200000**'. KDEP staff are able to review the provided information and correct any errors or incomplete information so the document can be correctly added to TEMPO.

10. In the 'Type of Document Submitted' section of the page, click the 'Upload File' that best corresponds with the type of document you are submitting. If you use the 'Other:' type selection, be sure to enter a brief description in the provided field. A 'File Upload' window will open. Navigate to the location of the file you wish to upload:

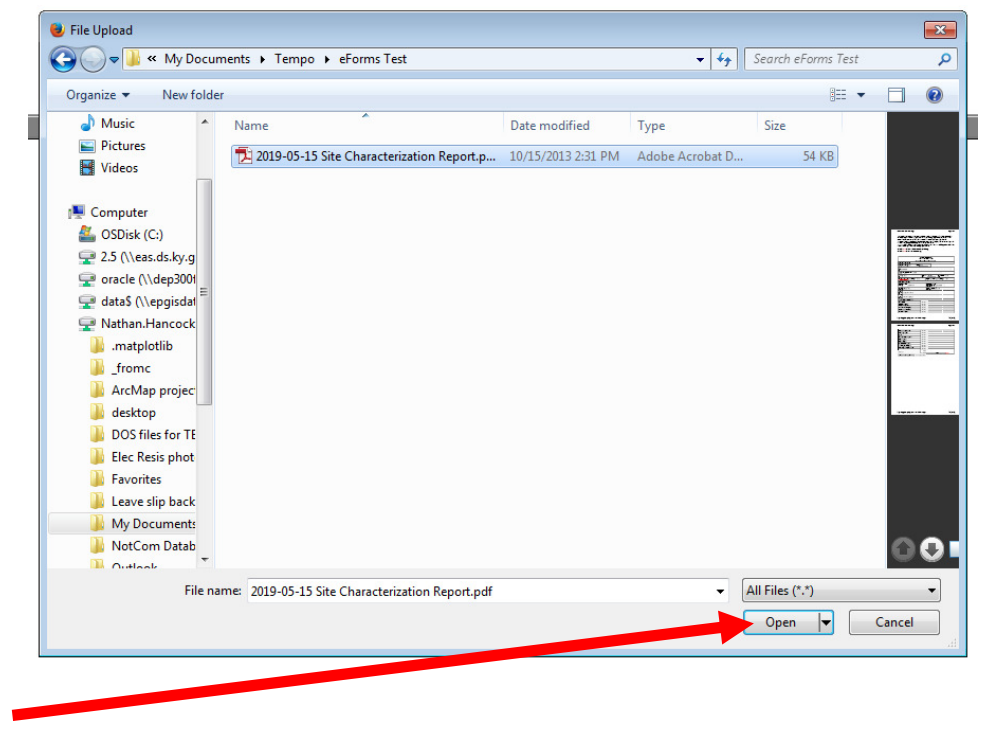

Then click the 'Open' button

Your document will be uploaded to the web page and the file name will display in the field by the type you selected:

| Phase II Report                           | Upload file                                                 |
|-------------------------------------------|-------------------------------------------------------------|
| Risk Assessment Report                    | Upload file                                                 |
| Site Investigation Report                 | Upload file                                                 |
| Waste Disposal Documentation              | Upload file                                                 |
| Other:                                    | Upload file                                                 |
| Site Characterization Report              | 2019-05-15 Site Characterization Report.pdf (54.0KB) Remove |
| Click to Save Values for Future Retrieval | Click to Submit to DEP                                      |
|                                           |                                                             |

You can click the '**Remove**' button to remove the uploaded file and upload a different file.

11. Once you are satisfied with the uploaded file, click the '**Click to Submit to DEP**' button. The page will refresh and take you to the '**Form Details**' page of the eForms '**Dashboard**' (next page):

| $\bigotimes$  |                                                                            |                                      |                  |                                 |
|---------------|----------------------------------------------------------------------------|--------------------------------------|------------------|---------------------------------|
| 🕋 Home        | Forms - Form Details                                                       |                                      |                  |                                 |
| 🕐 Dashboard   | 🖭 Form Details:                                                            |                                      |                  |                                 |
| Forms         | Form Name:                                                                 | Superfund Electronic S               | Submittal        |                                 |
| Contact Us    | Form Id:                                                                   | 29                                   |                  |                                 |
| ? Help Center | eForm Submittal ID: 159710                                                 |                                      |                  |                                 |
|               | eForm Transaction ID:                                                      | 0fd6c93e-9991-44a7-80b8-89a7f20b9933 |                  |                                 |
|               | Date:                                                                      | 06/18/2019                           |                  |                                 |
|               | Submitted to EEC?:                                                         | Yes @Help                            |                  |                                 |
|               | Create a new eForm with values from this previously saved/submitted eForm. |                                      |                  |                                 |
|               | 🛓 Document(s):                                                             |                                      |                  |                                 |
|               | Document Name                                                              |                                      | Description/Type | Click Image to Download<br>File |
|               | 2019-05-15 Site Characterization Rep                                       | ort.pdf                              | Other            | ±.                              |
|               | 159710.html                                                                |                                      | eForm Submittal  | ÷                               |
|               |                                                                            |                                      |                  |                                 |
|               | 🗲 Assign Submittal:                                                        |                                      |                  |                                 |

The **Form Details** information serves as an electronic receipt for your uploaded document. Click on the 'Dashboard' menu item in the upper left to see the status of all of your eForms submittals. The Dashboard opens (next page):

| $\bigcirc$    |                                                                                                    |                                                                                                |                                                                                                    |                                                             |                                                                       |                                                                                                    | <b>2</b> 1                                                                                                    |
|---------------|----------------------------------------------------------------------------------------------------|------------------------------------------------------------------------------------------------|----------------------------------------------------------------------------------------------------|-------------------------------------------------------------|-----------------------------------------------------------------------|----------------------------------------------------------------------------------------------------|----------------------------------------------------------------------------------------------------|
| 🕋 Home        |                                                                                                    | Dashboard                                                                                      |                                                                                                    |                                                             |                                                                       |                                                                                                    |                                                                                                    |
| 🕐 Dashboard   |                                                                                                    |                                                                                                |                                                                                                    |                                                             |                                                                       |                                                                                                    |                                                                                                    |
| Forms         |                                                                                                    | Unread Messages                                                                                | My incomplete eForms                                                                                                    | (L)                                                         | s Pending EEC Review                                                  | Completed eForms                                                                                    |                                                                                                    |
| Contact Us    |                                                                                                    | View Details                                                                                   | View Details                                                                                                    | View Details                                                | ٥                                                                     | View Details                                                                                        |                                                                                                    |
| ? Help Center |                                                                                                    | Q eForms Pending DEP Review - Details                                                          |                                                                                                    |                                                             |                                                                       |                                                                                                    |                                                                                                    |
|               |                                                                                                    | Drag a column header and drop it here                                                          | e to group by that column                                                                                                    |                                                             |                                                                       |                                                                                                    |                                                                                                    |
|               |                                                                                                    | Submittal Id                                                                                   | Form Name                                                                                                    |                                                             | Date                                                                  | Status                                                                                              |                                                                                                    |
|               |                                                                                                    | <b></b>                                                                                        |                                                                                                    |                                                             | <b>T</b>                                                              |                                                                                                    |                                                                                                    |
|               |                                                                                                    | 159710                                                                                         | Superfund Electronic Submittal                                                                                                    |                                                             | 6-18-2019                                                             | Pending review by EEC Admin Staff                                                                   |                                                                                                    |
|               |                                                                                                    |                                                                                                |                                                                                                    |                                                             |                                                                       |                                                                                                    |                                                                                                    |
|               | User Interface issues: 1. This website requires browser versions Internet Explorer 11+, Fir<br>keep this in mind when filling out an eForm and remember to save of | fox 26+, and Chrome 34+. Firefox and Chron<br>ren. 4. Please note that the Internet Explorer B | Firefox52 Ver<br>ne are the recommended browsers. 2. This website requires A<br>rowser uses the Backspace key as a Hot-Key for the Back but | sion:52.0<br>Jobe Flash. 3. For Sec<br>ton (Previous Page). | curity reasons, the website only s<br>When selecting values from a Dr | upports 45 minutes to complete data entry at an<br>opdown List, using the backspace key will take y | ty given time and will 'timeout', preventing the ability to save or submit your data. F<br>you to the previous page and you will need to reenter your information. |
|               |                                                                                                    |                                                                                                | m                                                                                                    |                                                             |                                                                       |                                                                                                    |                                                                                                    |
|               |                                                                                                    |                                                                                                |                                                                                                    |                                                             |                                                                       |                                                                                                    |                                                                                                    |

Documents that have just been uploaded and not yet reviewed by EEC staff will be listed in the '**eForms Pending EEC Review**' area. You will also receive an email confirming that your document was successfully submitted to the eForms document queue.

Once a Superfund staff member moves your document into the agency's database, the document will be removed from the '**eForms Pending DEP**' and will instead be listed in the '**Completed eForms**' page. You will also receive another email indicating that the document was successfully submitted to the agency's database.

The Superfund Branch hopes you will find eForms to be an effective process for submitting your documents. Please contact the Branch if you have any problems using the system, or have feedback to make this guidance document more useful.